# Find Nearby Neighbors using Find a Person:

One of the top ways to find your best prospects is our Find a Person feature. Using your most recent sale of your choice you can find their near-by neighbors to market similar policies!

1. Click Search for Leads, then US Consumers + Auto Data

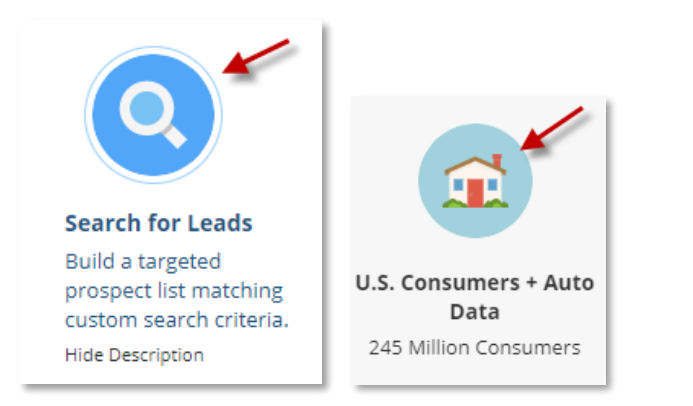

### 2. Fill in the fields below of any of the information you have and click Run Search:

| Filters 🔺                                                |                                           |                           | CLEAR ALL 🕲   CRITERIA 🗺 |
|----------------------------------------------------------|-------------------------------------------|---------------------------|--------------------------|
| Search Filters                                           | Find a Person                             |                           |                          |
| POPULAR                                                  | Fill out one or more of the following see | earch fields              |                          |
| □ Name                                                   | First Name                                | First Name                |                          |
|                                                          | Last Name                                 | Smith                     |                          |
| Gender Home Value                                        | State                                     | All                       |                          |
| <ul> <li>Household Income</li> <li>ExecuReach</li> </ul> | City                                      | All                       |                          |
| City                                                     | Address                                   | Number and/or street name |                          |
| ☐ ZIP Code / Carrier Route                               | ZIP Code                                  | 68122                     |                          |
| GEOGRAPHY V                                              | Phone Number                              | Enter a Phone Number      |                          |
| PERSONAL INFO                                            |                                           |                           |                          |
| HOUSEHOLD MEMBERS V                                      | 48 Records                                |                           | Cancel Run Search        |

\*Note: You do not have to have every field filled out to find and view all the matching results\*

#### 3. Double click on the Record or click Details above the right-hand panel to view the record's Profile page:

| LIST OPTIONS CAMPAIGNS<br>PART Composition Composition C |            |                |               |                                    |         | INSIGHTS  | LIST DETAILS MA     | P                 |               |            |
|----------------------------------------------------------------------------------------------------|------------|----------------|---------------|------------------------------------|---------|-----------|---------------------|-------------------|---------------|------------|
| ÷                                                                                                    | 2          | CONTACT INFO   | PHONE         | ADDRESS                            | COUNTY  | AGE RANGE | INCOME RANGE        | HOME VAL          | PREVIEW       | ×          |
|                                                                                                    | <u></u>    | Phillip Smith  | Not Approved  | 8124 Girard Plz<br>Omaha, NE 68122 | DOUGLAS | 60 - 64   | \$60,000 - \$69,999 | \$100,000 - \$124 | Phillip Smith | <b>*</b> • |
|                                                                                                    | <u>*</u> - | Michelle Smith | Not Available | 7906 Bauman Ave<br>Omaha, NE 68122 | DOUGLAS | 25 - 29   | \$60,000 - \$69,999 | \$150,000 - \$174 | + Add Tag     |            |

#### 4. Once you have the Profile page pulled up, click on the Nearby Neighbors icon:

| <b>48</b><br>Records | LIST OPTIONS CAMP<br>B B C C CAMP<br>Save Export Direct Mail Em                               | Mens ····<br>ali Display Ads More                                                                                                    | INSIGHTS LIST DETAILS MAP          |
|----------------------|-----------------------------------------------------------------------------------------------|----------------------------------------------------------------------------------------------------|------------------------------------|
|                      | CONSUMER «                                                                                    | 🛉 Phillip Smith 🛙                                                                                                    | (+ Add Tag ) 🎍 🕶                   |
| 1                    | Phillip Smith                                                                                 |                                                                                                    |                                    |
|                      | 8124 Girard Piz<br>Omaha, NE 68122<br>Phone Not Approved<br>\$60,000 - \$69,999 / M / 60 - 64 |                                                                                                    | PROFILE<br>MAP / STREET VIEW       |
| 2                    | Michelle Smith<br>7906 Bauman Ave<br>Omaha. NE 68122<br>Phone Not Available                   | Male, 60 - 64<br>Married<br>Married<br>Married<br>Married<br>Married<br>Married<br>Married<br>Married<br>Married<br>Married<br>Married<br>Married<br>Married<br>Married |                                    |
| 3                    | Nicholas Smith<br>7115 N 107th Ct<br>Omaha, NE 68122                                          | Confirmed Owner                                                                                                    | Neighbors<br>Household Members (+) |

This will take you to the Enhanced mapping feature linked to Google Maps. Click on Define Radius then click on the blue push pin mark, hold down on your mouse and drag out how far you want your radius to cover. Your results (or number of prospects) and miles will show to the left and within the radius circle. Then hit Submit. \*\*We recommend going to the Help icon to familiarize yourselves with all the mapping features available.

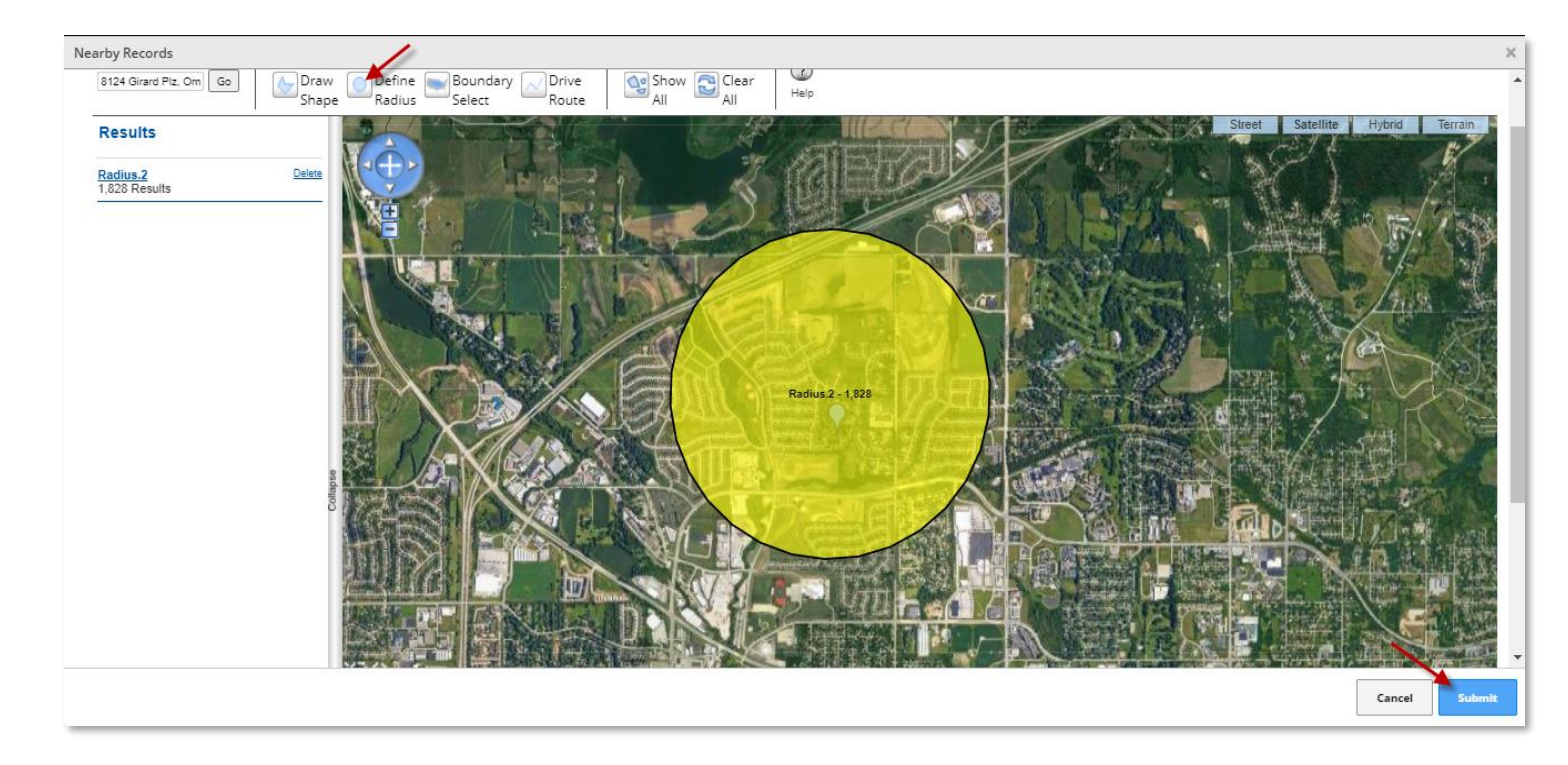

Once you have hit 'Submit' your prospects will show up on the 'Search Results" page. At this point, choose the 'Phone' option to then narrow down to only those with available phone numbers if you are planning a telemarketing campaign.

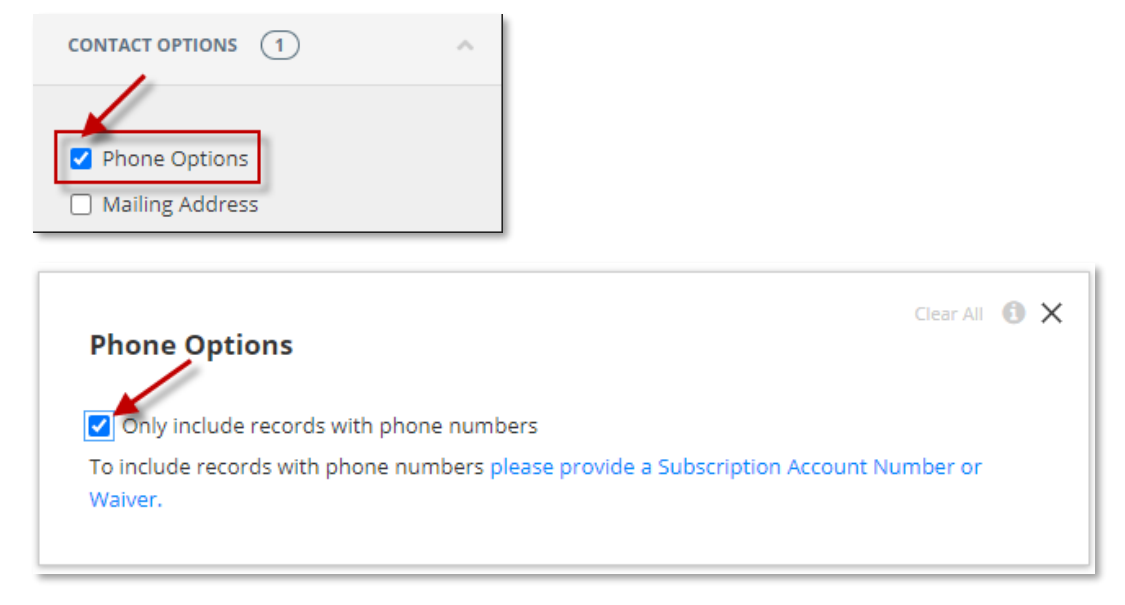

## \*Save List and Export\*

FOR ADDITIONAL QUESTIONS OR ASSISTANCE VISIT OUR HELP SITE <u>www.dataaxlegenie.com/allstate</u> CALL 888-870-5117 Email <u>allstatehelp@data-axle.com</u>